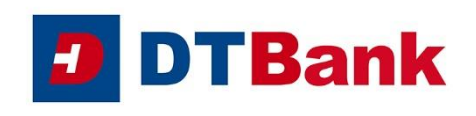

### Apple Pay felhasználói segédlet, Gyakran ismételt kérdések

#### ÁLTALÁNOS INFORMÁCIÓK

#### 1. Mi az az Apple Pay?

Az Apple Pay egy ingyenes szolgáltatás, amellyel a szolgáltatás igénybevételére alkalmas iOS készülékkel (iPhone, iPad, Apple Watch és Macbook) rendelkező ügyfelek egyszerűen, gyorsan és kényelmesen, a fizikai bankkártya használata nélkül fizethetnek az érintéses fizetést biztosító elfogadóhelyeken, illetve az Apple Payjel történő fizetést támogató internetes elfogadóhelyeken és iOS mobilalkalmazásokban.

- 2. Milyen Duna Takarék Bank bankkártyák adhatók hozzá az Apple Payhez? Csak a Duna Takarék Bank Zrt. által vezetett bankszámlához kapcsolódó <u>lakossági</u> betéti VISA és Mastercard bankkártyák adhatóak hozzá az Apple Payhez.
- 3. Az Apple Payhez csak a Duna Takarék Bank Zrt. által vezetett bankszámlához kapcsolódó VISA és Mastercard bankkártyát tudok hozzáadni?

Nem. Az Apple Payhez más bank által kibocsátott nemzetközi kártyatársasági logós bankkártyákat is hozzáadhat, amennyiben a kártyát kibocsátó bank támogatja az Apple Payjel történő fizetést.

4. Maestro bankkártyával rendelkezem, tudom használni az Apple Payt?

A Duna Takarék Bank Zrt. által vezetett bankszámlához biztosított Maestro kártyákkal a szolgáltatás nem érhető el.

#### 5. Hol és hogyan használhatom az Apple Payt?

Az Apple Payjel gyorsan és biztonságosan tud fizetni:

- boltokban, üzletekben, ahol lehetőség van érintéses fizetésre,
- az online vásárlás alkalmával, illetve
- az Apple Pay applikáción belüli fizetést támogató iOS alkalmazásokban.

További információ itt: https://www.apple.com/hu/apple-pay/

#### 6. Biztonságos az Apple Pay?

Igen, biztonságos. A kártya digitalizációja után a plasztik bankkártya adatai nem tárolódnak az eszközön, hanem a plasztik bankkártyához kapcsolt virtuális kártyaszámok jönnek létre. A teljes kártyaszám sosem kerül tárolásra a készüléken vagy az Apple szervereken és nincsenek megosztva a viszonteladókkal. Az Apple Pay nem tárol tranzakciós adatokat, melyek összekapcsolhatók lehetnek a felhasználó személyazonosságával. Az összes vásárlás teljes mértékben titkos marad. Azután kerül engedélyezésre a tranzakció, miután ujjlenyomattal, a képernyőzár feloldására használt jelkóddal, vagy arcfelismeréssel jóváhagyta a tranzakciót. Ez azt is jelenti, hogy a kereskedő sosem láthatja a tényleges kártyaszámát és egyéb kártyaadatokat.

Az Apple Pay fizetések biztonságát a "Face ID", a "Touch ID" vagy az eszköz jelkódja biztosítja. A felhasználóknak saját védelmük érdekében minden vásárlásnál használniuk kell ezen biztonsági funkciók valamelyikét. A felhasználó adatai is biztonságban lesznek, kártyaszámát az Apple-lel nem osztjuk meg. Minden tranzakcióhoz egyedi kódot generálunk. Amennyiben a bankkártyával végrehajtott valamennyi tranzakcióról SMS-ben is szeretne értesítést kapni, akkor igényelje meg a kártyájához az SMS szolgáltatást.

#### 7. Jár bármilyen költséggel az Apple Pay használata?

Az Apple Pay használata ingyenes, az Apple Payjel történő fizetés ugyanolyan bankkártyás tranzakciónak minősül, mint a plasztik bankkártyával végzett tranzakciók.

Az Apple Payjel történő kártyatranzakciók során csupán az adott bankszámlacsomagban, a fizikai (plasztik) bankkártyához kapcsolódó díjak kerülnek felszámításra, plusz díjat nem kell fizetni.

#### 8. Bankkártya nélkül tudom használni az Apple Payt?

Az Apple Pay használatához érvényes, Duna Takarék Bank Zrt. által vezetett számlához kapcsolódó VISA vagy Mastercard bankkártyával kell rendelkezni. A tranzakciók / fizetések során viszont nincs szükség a plasztik kártya jelenlétére.

#### 9. Milyen Apple eszközökön tudom használni az Apple Pay-t?

Az Apple Pay kompatibilis a következő eszközökkel:

- iPhone: Touch ID vagy Face ID funkcióval rendelkező iPhone készülékek,
- iPad: Touch ID és Face ID funkcióval rendelkező iPad Pro, iPad Air, iPad és iPad mini modellek
- Apple Watch: Apple Watch Series 1 és 2 vagy annál újabb modellek
- Mac: Touch ID funkcióval rendelkező Macbook

További információt itt olvashat: <u>https://support.apple.com/en-us/HT208531</u>

#### 10. Aktív mobilnet vagy WiFi nélkül is használható az Apple Pay fizetésre?

Internet kapcsolatra a kártya digitalizálásakor van szükség. A fizetés helyén, a POS terminálnál a tranzakciók elvégzéséhez nincs szükség internet kapcsolatra.

#### KÁRTYA HOZZÁADÁSA

- 11. Hány eszközhöz adható hozzá ugyanaz a (fizikai) bankkártya? A kártyabirtokos egy bankkártyát maximum 10 Apple eszközbe tud egyidejűleg digitalizálni.
- **12. Lehet az Apple Paybe egyszerre több bankkártyát digitalizálni?** Igen, az Apple Paybe egyszerre több bankkártya is digitalizálható.
- 13. Hogyan tudom kiválasztani, hogy fizetéskor melyik kártya legyen az alapértelmezett kártya, amennyiben több kártyát is hozzáadtam a Wallet-hez?

Az Apple Payhez elsőként hozzáadott kártya lesz az alapértelmezett kártya. De a kártyabirtokos bármikor módosíthatja, hogy melyik legyen az elsődleges / alapértelmezett kártya, az alábbi folyamat szerint:

**iPhone:** A Wallet alkalmazásban a kártya képére kattintva és azt lenyomva tartva az oszlop legaljára húzva (az elsődleges kártya képe teljes egészében látszik), vagy a Beállítások > Wallet és Apple Pay > Tranzakció alapértékei > Alapértelmezett kártya menüpont alatt;

**Apple Watch**: az iPhone Watch alkalmazásban Saját óra > Wallet és Apple Pay > Tranzakció alapértékei > Alapértelmezett kártya menüpont alatt

iPad: a Beállítások > Wallet és Apple Pay > Tranzakció alapértékei > Alapértelmezett kártya menüpont alatt;

**Mac:** Rendszerbeállítások > Wallet és Apple Pay > Tranzakció alapértékei > Alapértelmezett kártya menüpont alatt.

További információk: https://support.apple.com/hu-hu/HT205583

#### 14. Maximum hány kártya adható hozzá egy eszközhöz?

|              | , <u>,</u>            |                     |           |
|--------------|-----------------------|---------------------|-----------|
| iPhone 8, va | agy annál újabb készü | ilékhez             | 12 kártya |
| Apple Watch  | n Series 3, vagy anná | l újabb készülékhez | 12 kártya |
| Egyéb készü  | ülékekhez             | -                   | 8 kártya  |

#### 15. Hogyan adható hozzá a bankkártya az Apple Payhez?

#### iPhone:

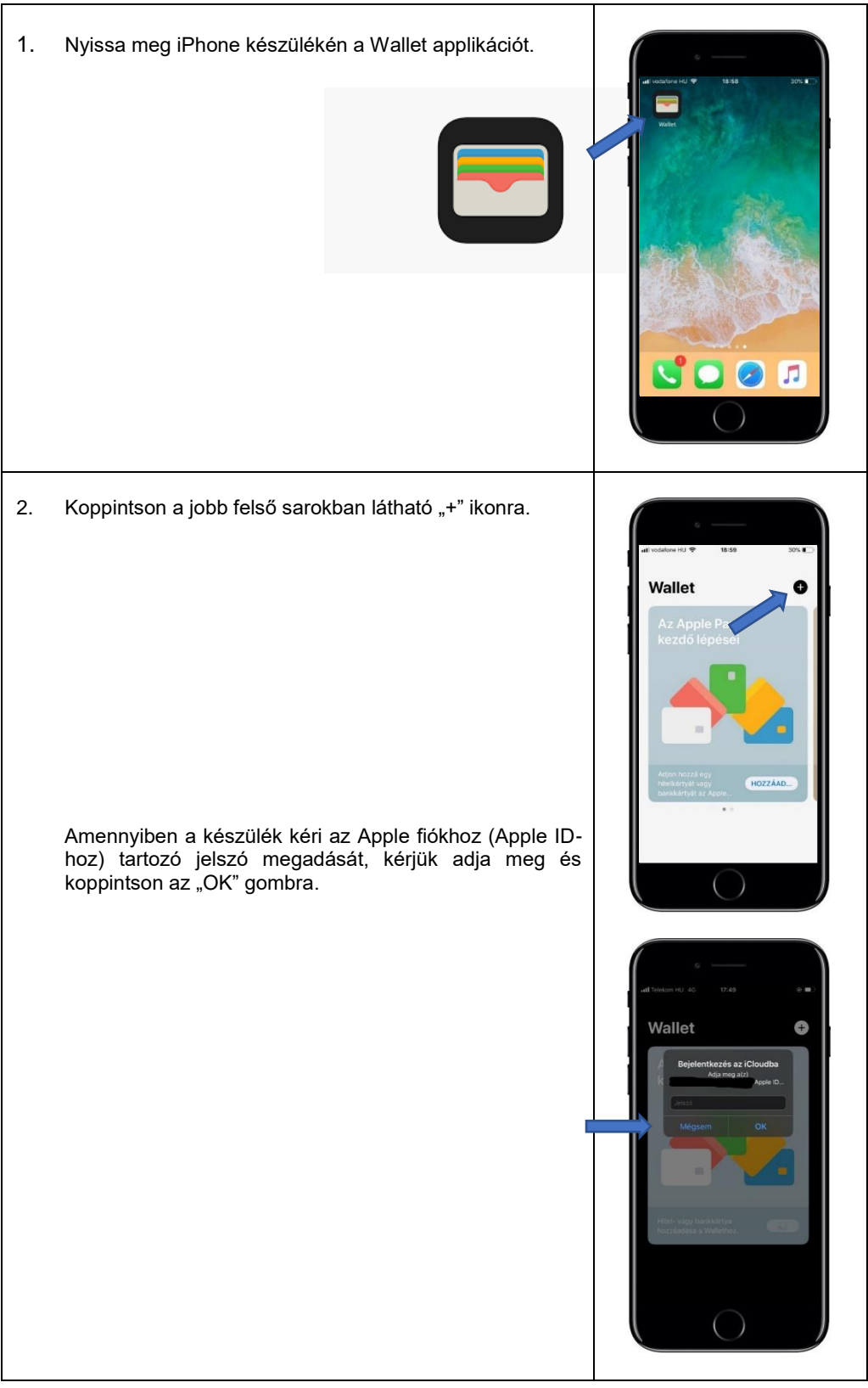

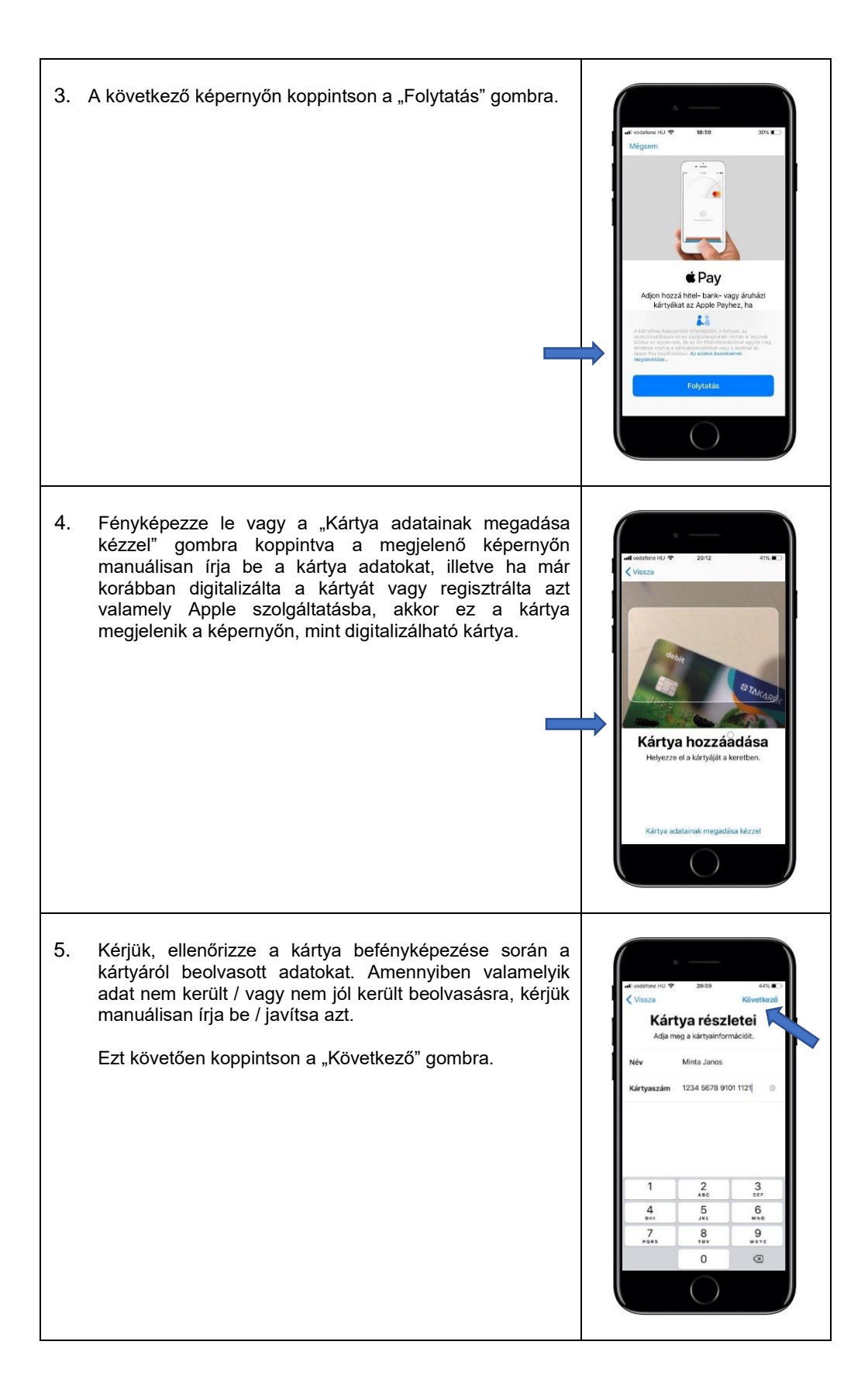

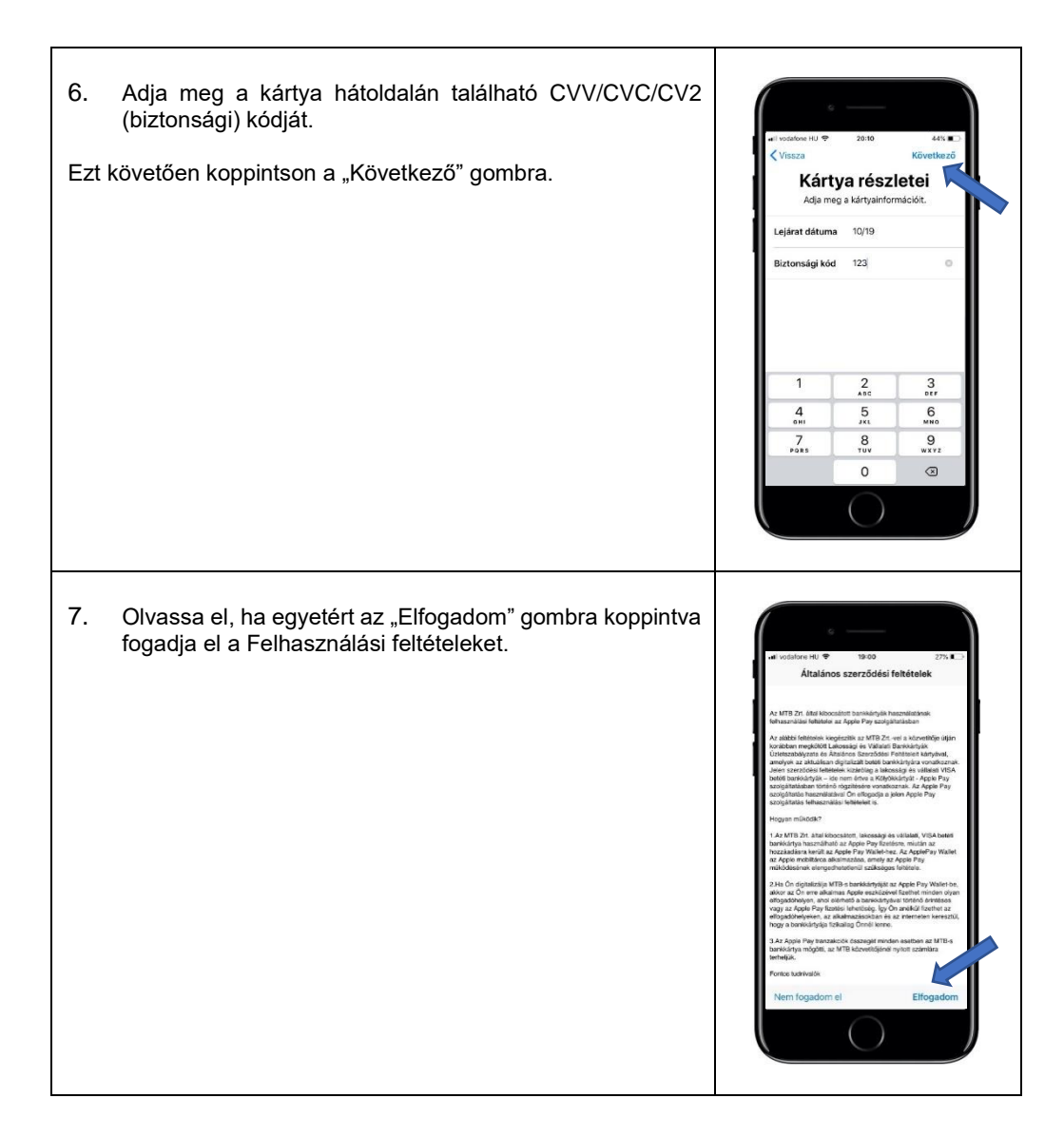

8. Amennyiben automatikusan nem történik meg a kártya hozzáadása az Apple Payhez, akkor végezze el a kártya ellenőrzését a képernyőn megjelenő folyamat szerint: A képernyőn megjelenik a "Szöveges üzenet", felirat, alatta egy számmal, amelynek csak az utolsó 4 Kártya ellenőrzése számjegye látszik. A "Következő" gombra kattintva a ssza ki, hogyan akarja ellenörizni a kártyáját az Apple Payhez. Bank SMS-ben kiküldi a megjelenített mobiltelefonszámra a kártya ellenőrzéséhez szükséges egyszer használatos kódot. Az SMS-ben megkapott ellenőrző kódot gépelje be az "Ellenőrző kód"-hoz. (amennyiben a kártya Apple Payhez történő hozzáadása azon az Apple eszközön történik, amelyhez a banknál bejelentett mobiltelefonszám tartozik, akkor az SMS-ben megküldött kód Kártya ellenőrzése Adja meg a(z) Takarékbank Zrt. ellenőrző kódját. automatikusan átemelődik az Ellenőrző kód helyére, és azt nem kell kézzel begépelni) Ellenőrző kód kód me zés befeiezése későbi 2 3 4 5 6 9 7 8 0  $\otimes$ 

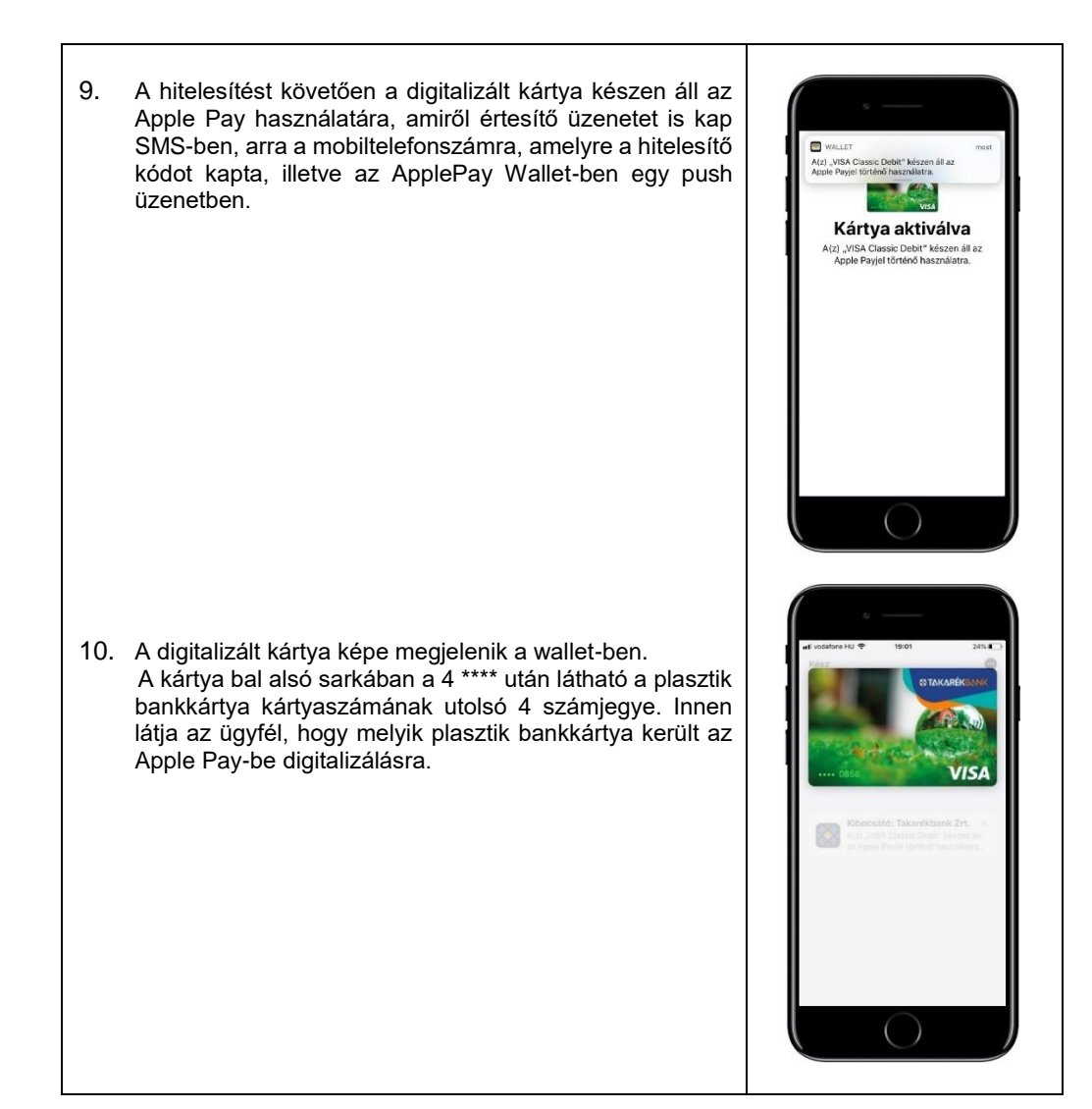

#### iPhone:

- 1. Nyissa meg a Wallet applikációt.
- 2. Koppintson a jobb felső sarokban látható "+" ikonra.
- 3. Adja meg a kíválasztott bankkártya adatait vagy fényképezze be az iPhone kamerájával. Ellenőrizze a kártyainformációkat, a lejárat dátumát és ha szükséges, javítsa.
- 4. Adja meg a kártya biztonsági kódját (CVC).
- 5. Fogadja el az általános szerződési feltételeket.
- A folyamat befejezéséhez az Apple esetenként megerősítő kódot küld SMS-ben, arra a mobiltelefonszámra, amelyre a hitelesítő kódot kapta, illetve az ApplePay Wallet-ben egy push üzenetben.

#### Apple Watch:

- 1. Nyissa meg iPhone készülékén az Apple Watch alkalmazást.
- 2. Koppintson a "Wallet és Apple Pay" elemre, majd válassza a "Hitel- vagy bankkártya hozzáadása" lehetőséget.
- A kártya biztonsági kódjának (CVV/CVC/CV2) megadásával rendelje hozzá az iTunes fiókhoz társított hitel- vagy bankkártyát. Ha másik kártyát szeretne megadni, válassza a "Másik kártya hozzáadása" lehetőséget, és az iPhone kamerájával olvassa be a kártya adatait.

#### iPad:

- 1. Nyissa meg a Beállításokat.
- 2. Koppintson a "Wallet és Apple Pay"- elemre, majd válassza a "Hitel- vagy bankkártya hozzáadása" lehetőséget.
- A kártya biztonsági kódjának (CVV/CVC/CV2) megadásával rendelje hozzá az iTunes fiókhoz társított hitel- vagy bankkártyát. Ha másik kártyát szeretne megadni, válassza a "Másik kártya hozzáadása" lehetőséget, és az iPad kamerájával olvassa be a kártya adatait.

#### Mac:

- 1. Nyissa meg a Rendszerbeállításokat.
- 2. Koppintson a "Wallet és Apple Pay" elemre, majd válassza a "Hitel- vagy bankkártya hozzáadása" lehetőséget.
- 3. A kártya biztonsági kódjának (CVV/CVC/CV2) megadásával rendelje hozzá az iTunes fiókhoz társított hitel- vagy bankkártyát. Ha másik kártyát szeretne megadni, válassza a "Másik kártya hozzáadása" lehetőséget, és a Mac kamerájával olvassa be a kártya adatait.

További információ itt: https://support.apple.com/hu-hu/HT204506

#### 16. Hogyan történik meg a kártya ellenőrzése?

A kartya ellenőrzése SMS-ben kiküldött ellenőrző kóddal történik. A Bank arra a mobiltelefonszámra küldi ki az SMS-t, amely mobiltelefonszámot az ügyfél a digitalizálandó bankkártyára vonatkozóan az erős ügyfélhitelesítéshez megadott. Amennyiben az ügyfél nem adta még meg a mobiltelefonszámát az erős ügyfélhitelesítéshez, abban az esetben a kártya ellenőrzése nem tud megtörténni, az ügyfél nem tudja a szolgáltatást igénybe venni.

#### 17. Mennyi ideig él az SMS-ben kiküldött ellenőrző kód?

Az SMS-ben kiküldött ellenőrző kód a kiküldéstől számított 30 percig érvényes. Erről az SMS-ben kiküldött szöveg is tájékoztatást ad: "Kérjük a következő kód megadásával: 123456 érvényesítse a XXXX végű kártyájának ApplePay regisztrációját. A kód érvényessége 30 perc múlva lejár. MTB Zrt."

18. Hogyan történik meg a kártya ellenőrzése, ha a Bank nem tud SMS-ben ellenőrző kódot küldeni?

A kártya ellenőrzése csak SMS-ben kiküldött ellenőrző kóddal tud megtörténni, ezért amennyiben a Bank nem tud SMS-ben ellenőrző kódot küldeni, akkor az ügyfél nem tudja igénybe venni a szolgáltatást. A mobiltelefonszám megadásával kapcsolatban kérjük tájékozódjon a Duna Takarék Bank Zrt. elérhetőségein (https://www.dtbank.hu/hu/hasznos-informaciok/elerhetosegek).

# 19. Megadtam \ módosítottam a mobiltelefonszámomat a Bankkal, ennek ellenére nem kapom meg SMS-ben az ellenőrző kódot.

A telefonszám megadása / módosítása utáni napon törölje ki az ApplePay wallet-ből a wallet-ben már látható, de még nem aktív digitalizált bankkártyát és újból adja hozzá a bankkártyát az ApplePayhez.

20. "A kártya nincs hozzáadva. További információkért lépjen kapcsolatba a kártya kibocsátójával." üzenet jelent meg a kártyám hozzáadásakor. Ez mit jelent? Ez az üzenet akkor jelenik meg, ha

 a) a plasztik bankkártya inaktív (a kártyabirtokos még nem aktiválta a kártyát), nem élő (zárolt, megszüntetett, tiltott) vagy

b) a kártya valamely adata hibásan lett megadva. A hiba elhárításához kérjük keress fel a Duna Takarék Bank Zrt.-t (<u>https://www.dtbank.hu/hu/hasznos-informaciok/elerhetosegek</u>).

# 21. "Érvénytelen kártya. Ellenőrizze a kártyán lévő információkat és próbálkozzon újra" üzenet jelent meg a kártyám hozzáadásakor. Ez mit jelent?

#### Ez az üzenet akkor jelenik meg, ha

- a) a kártyabirtokos olyan bankkártyát próbál digitalizálni, amely bankkártyára a Bank nem nyújtja az Apple Pay szolgáltatást (Lásd: 2. kérdés és válasz), vagy
- b) az ügyfél nem adott még meg mobiltelefonszámot az erős ügyfélhitelesítéshez. A mobiltelefonszám megadásával kapcsolatban kérjük tájékozódjon a Duna Takarék Bank Zrt. elérhetőségein (<u>https://www.dtbank.hu/hu/hasznos-informaciok/elerhetosegek</u>).

#### TRANZAKCIÓK

#### 22. Hogyan lehet fizetni az Apple Payjel?

- Touch ID használatával való fizetéshez (Touch ID-val rendelkező iPhone készüléken) tartsa az ujját a Touch ID-n, majd tartsa az iPhone tetejét néhány centiméterre a POS terminál érintés nélküli olvasójához mindaddig, amíg a kijelzőn meg nem jelenik a "Kész" felirat és a pipa.
- Face ID használatával való fizetéshez (Face ID-val rendelkező iPhone készüléken) nyomja meg duplán az oldalsó gombot, majd az iPhone-ra nézve végezze el a hitelesítést, vagy adja meg a jelkódját. Tartsa az iPhone tetejét néhány centiméterre a POS terminál érintés nélküli olvasójához mindaddig, amíg a kijelzőn meg nem jelenik a "Kész" felirat és a pipa.

#### Apple Watch-al történő fizetés

nyomja meg kétszer az oldalsó gombot, és tartsa az Apple Watch kijelzőjét néhány centiméterre a POS terminál érintés nélküli olvasójához, majd várja meg, amíg az óra egy finom rezgéssel nem jelez.

#### 23. Megnézhetem a tranzakcióimat a telefonomon?

Igen, az utolsó 10 tranzakció megjelenik az Apple Pay Wallet alkalmazásban. Amennyiben egy korábban hozzáadott kártya törölve lett a Walletből, majd újra hozzáadásra kerül, akkor a korábbi kártyatranzakciók már nem lesznek láthatók.

24. Vásárláskor az elfogadóhely terminálja szerint sikertelen a tranzakció, de a telefon kijelzőjén egy pipa jelent meg. Miért?

A telefon kijelzőjén megjelenő pipa a telefon és a terminál közötti kommunikáció sikerességét jelzi. Ez nem azonos a tranzakció sikerességével.

#### 25. A sikertelen tranzakciókról is kapok értesítést?

Igen. A Wallet alkalmazás mind a sikeres, mind a sikertelen tranzakciókról küld üzenetet. A Bank a tranzakcióról akkor küld SMS üzenetet, ha az ügyfél SMS szolgáltatásra is kötött szerződést és a tranzakció összege eléri a szolgáltatásban meghatározott limitet.

#### 26. Van az Apple Pay fizetésekre napi limit, vagy bármilyen összeghatár?

Az Apple Payben digitalizált kártya ugyanazokkal a tulajdonságokkal rendelkezik, mint a plasztik kártya, így a plasztik bankkártyára érvényes limitek mellett lehet vele fizetni.

#### 27. Lehetséges készpénzfelvételi tranzakció Apple Pay szolgáltatással?

Igen. 2022. február 15-től az érintéses bankkártya tranzakcióra alkalmas ATM-eken, belföldön és külföldön készpénzfelvételre is használható az Apple Pay funkció, és az ATM rendelkezik közeli hatótávolságú kommunikációval (NFC).

#### Hogyan használhatja az Apple Pay-t bankkártya nélküli készpénzfelvételre?

- 1. Győződjön meg arról, hogy a bankkártyája hozzá van rendelve az Apple Pay Wallet alkalmazáshoz.
- 2. Keresse meg az érintésmentes tranzakcióra utaló szimbólumokat az ATM-en.

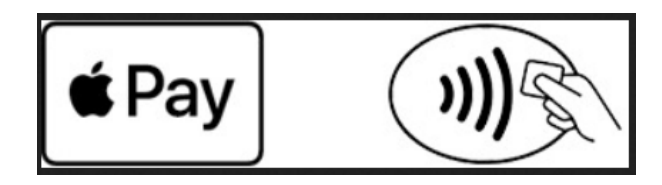

- 3. Nyissa meg az Apple Pay Wallet alkalmazást majd válassza ki a használni kívánt bankkártyát. Érintse az eszközét az ATM-en lévő szimbólumhoz.
- 4. A tranzakciót hitelesítenie kell Face ID vagy Touch ID segítségével.
- 5. Ha a rendszer kéri, írja be bankkártyája PIN-kódját.
- 6. Kövesse az ATM által felajánlott lépéseket a készpénzfelvételi tranzakció véglegesítéséhez.

#### KÁRTYA FELFÜGGESZTÉSE/TÖRLÉSE

- 28. Használható az Apple Pay-be hozzáadott bankkártya, amennyiben a plasztik bankkártya blokkolt, le van tiltva, vagy meg van szüntetve? Az Apple Pay-hez hozzáadott kártyák abban az esetben használhatóak bankkártyás fizetésre, amennyiben a hozzá tartozó plasztik bankkártya élő státuszú (nem lejárt, nem blokkolt, nem felfüggesztett, nincsen letiltva).
- 29. Elvesztettem/ellopták az iPhone/iPad/Apple Watch/Mac készülékemet. Mit kell tennem? Az Apple Pay-hez hozzáadott kártyák felfüggeszthetők az Apple un. Elveszett mód (Find My iPhone) funkciójának bekapcsolásával (más Apple eszköz segítségével). Emellett törölhetők iCloud-on keresztül. A fizikai kártya ebben az esetben továbbra is használható marad.

Az Elveszett módról (Find my iPhone-ról) részletesen: https://support.apple.com/kb/PH19299?viewlocale=hu\_HU&locale=zh\_TW

#### 30. Hogyan törölhetem a kártyámat az Apple Payből?

**iPhone**: az Apple Pay alkalmazásban a kártya képére, majd a jobb felső sarokban található (•••) ikonra koppintva a kártya eltávolítása opció kiválasztásával, vagy a Beállítások > Wallet és Apple Pay menüben a kártya képére koppintva a kártya eltávolítása opció kiválasztásával;

**iPad**: a Beállítások > Wallet és Apple Pay menüben a kártya képére koppintva a Kártya eltávolítása opció kiválasztásával;

**Apple Watch**: iPhone Watch alkalmazásban Saját óra > Wallet és Apple Pay menüben a kártya képére koppintva a Kártya eltávolítása opció kiválasztásával;

**Mac**: Rendszerbeállítások > Wallet és Apple Pay menüben a kártya képére koppintva a Kártya eltávolítása opció kiválasztásával.

# 31. Visszaállíthatom az Apple Payből törölt kártyákat, ha megtaláltam az elveszettnek hitt készülékem?

Nem, az Apple Payből törölt kártyák nem állíthatók vissza. Ha mégis megtalálta a készüléket, a törölt kártyákat ismét hozzá kell adni az Apple Payhez.

- **32. Az Apple Payhez hozzáadott, majd törölt kártya újra hozzáadható az Apple Payhez?** Igen, újra hozzáadható, amennyiben a fizikai (plasztik) bankkártya aktív, nincs zárolva és még rendelkezik digitalizációs lehetőséggel.
- 33. Befolyásolja-e az iPhone-omhoz párosított Apple Watch-on lévő kártya működését, ha az iPhone-ról törlöm a kártyát?

Nem, az Apple Watch-on és az iPhone-on lévő kártyákat külön-külön kezeli az Apple Pay.

- **34. Törlődnek a kártyák az Apple Watch-ról, ha megszüntetem az iPhone-nal a párosítást?** A párosítás megszüntetésekor az összes kártya törlődik az Apple Watch-ról.
- 35. Mi történik az Apple Payben lévő kártyáimmal, ha kijelentkezem az Apple ID-val a készülékről?

Kijelentkezéskor az érintett készüléken tárolt összes kártya törlődik.